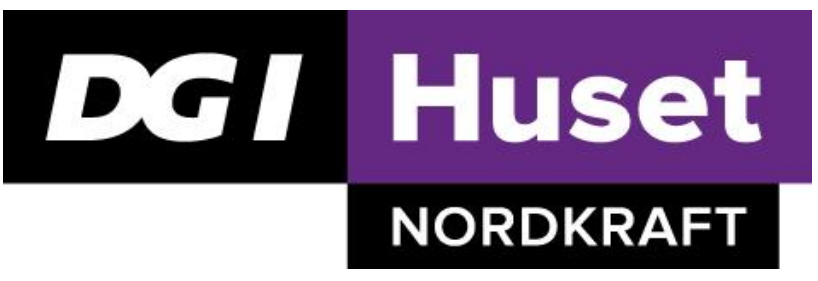

# Velkommen til DGI Huset Nordkraft.

# Her finder du vigtig information som nyt medlem.

### **Omklædning**

Du finder omklædningsrummene på niveau 4. Du skal bruge en hængelås for at benytte skabene i omklædningsrummene. Hængelåse kan købes i caféen eller i receptionen. Du er selvfølgelig også velkommen til at medbringe din egen hængelås. Saunaen i omklædningsrummene kan frit benyttes. Se saunatiderne i omklædningsrummene.

### Månedsmedlemsskab med adgang til hold

Har du et medlemskab, der giver dig adgang til vores hold, kan disse bookes 30 dage frem online via vores hjemmeside <u>www.dgihusetnordkraft.dk</u>. Tryk på "Sport og Fitness" i venstre side hvorefter det er muligt at logge ind med medlemsnr. og adgangskode. Gå herefter til "Book hold" og book det/de ønskede hold. Du kan maks. have 6 fremtidige tilmeldinger på hold.

Vær opmærksom på, at vores holdsale ligger på forskellige niveauer i Nordkraft. Når du tilmelder dig et hold, vil du altid kunne se, på hvilket niveau og i hvilken rytmesal, holdet finder sted. (Der tages forbehold for ændringer og flytning af holdene).

Når du ankommer til et hold, skal du ikke fremmøderegistrere dig. Du møder blot op i holdsalen. Hvis du er tilmeldt et hold, men bliver forhindret, kan du selv framelde dig via din profil på hjemmesiden. Framelding skal ske mindst 4 timer inden holdstart.

Husk, at et månedsabonnement med Fri hold og Fitness ikke giver adgang til booking af badmintonbaner, familiehold og klatreholdene. Her henviser vi til klippekortet eller betaling pr. gang.

Book dit hold i god tid og husk, at dit månedsabonnement er personligt og kun må benyttes af dig!

#### <u>Klippekort</u>

Klippekortet er elektronisk og benyttes på samme måde som månedsabonnementet, men er ikke personligt. Du må altså gerne medbringe én eller flere på dit klippekort. Hvis du f.eks. medbringer en ven/veninde på et hold, tilmelder du blot dig selv 2 gange på det ønskede hold.

Klippekortet giver adgang til alle vores hold samt badminton. Under holdet kan du se, om holdene koster 1 eller 2 klip.

Hvis du er tilmeldt et hold, men bliver forhindret, kan du selv framelde dig via din profil på hjemmesiden. Framelding skal ske mindst 4 timer inden holdstart. Overskrides denne frist, mister du dit/dine klip. Klippekortet er gyldigt i 2 år fra købsdato.

#### Styrketræning/fitness

Skal du træne i vores fitnessområde, skal du også booke dig ind på "styrketræning", inden du påbegynder din træning. Dette gælder uanset, om du har et klippekort eller månedsabonnement med adgang til Fri Fitness. Book tiden på din smartphone under "Fitness" via vores Mobilsite. Log ind med medlemsnr. Og adgangskode - og **book altid den næstkommende time.** Dette betyder ikke, du skal vente med at træne, indtil den bookede tid starter. Du skal blot registrere dig i vores system på næstkommende time, inden du starter med at træne. Du kan træne så længe, du har lyst til, selvom du kun er registreret én time.

#### **Opsigelse**

Hvis du ønsker at opsige dit medlemskab, er det vigtigt, at dette opsiges her i DGI Huset Nordkraft og **IKKE** via din bank. Ved opsigelse af medlemskab, kan vi kontaktes personligt i receptionen, på telefon 9620 2400 eller e-mail <u>nordkraft@dgihus.dk</u>. Opsiges dit medlemskab inden d. 15. i måneden, udløber det ved udgangen af samme måned. Opsiges det efter d. 15 – f.eks. d. 17. i måneden, vil opsigelsen først være aktiv efter løbende måned + 1 måned.

Når dit medlemskab er opsagt, vil du modtage en bekræftelse på e-mail. Dit medlemskab er ikke opsagt, før du har modtaget denne bekræftelse.

## DGI Huset i Nordkraft

Teglgårds Plads 1 | 9000 Aalborg | Tlf. 9620 2400 | CVR: 31879337 nordkraft@dgihus.dk| dgihusetnordkraft.dk

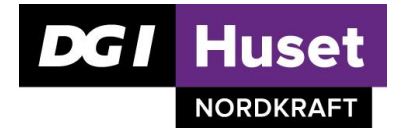

## Tilmeld dig din træning via din smartphone

For at gøre det lettere for dig at tilmelde dig træning, kan du anvende vores Mobilsite. Denne side kan du hente ned til din hjemmeskærm på din smartphone.

Dette gør du ved at gå ind på vores hjemmeside <u>www.dgihusetnordkraft.dk</u> og trykke på "**Sport og fitness**". Du kommer nu til login-siden. Følg nedenstående:

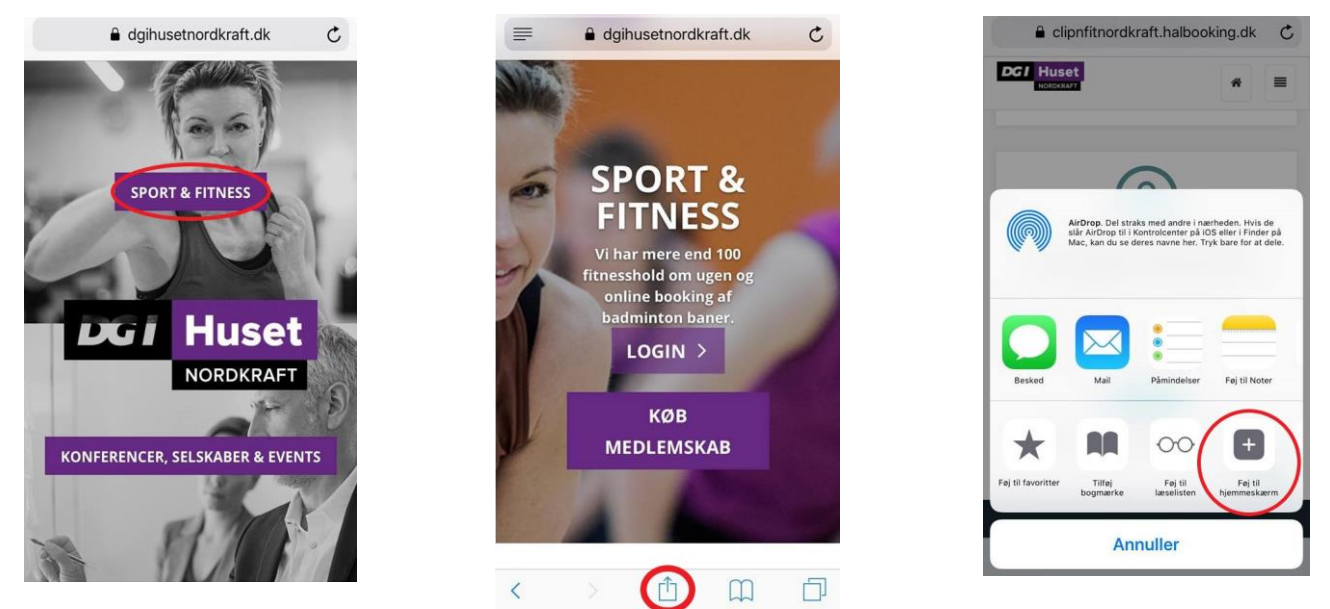

Du kan nu navngive siden, hvorefter vores Mobilsite vil dukke op på din hjemmeskærm.

Når du skal tilmelde dig hold eller fitness, logger du ind med dit medlemsnr. og adgangskode. Husk at du kan gemme adgangskoden til dit login. Herefter kan du benytte dig af quick book, og trykke på "Book hold". Ved at scrolle ned vil du nu kunne se de forskellige hold på den valgte dag, og her kan du vælge det hold, som du ønsker. Skal du i styrketræningsområdet skal du blot vælge **"Fitness".** 

| Clipnfitnordkraft.halbooking.dk        | ■ clipnfitnordkraft.halbooking.dk C | elipnfitnordkraft.halbooking.dk                                                           |
|----------------------------------------|-------------------------------------|-------------------------------------------------------------------------------------------|
| DGI Huset                              | DG1 Huset                           | DG1 Huset                                                                                 |
| Login til konto 🛛 🗙                    | Din forside 🛛 🚱 Log ud              | 26-09-2018 m <b>T</b> Alle filtre                                                         |
| Medlemsnr                              |                                     |                                                                                           |
| Adgangskode                            | * Quick book                        | Hold fra 26. september.                                                                   |
| +) Login                               |                                     | << <   dag > >> III III                                                                   |
| Ingen konto? Opret konto her.          |                                     |                                                                                           |
| Glemt login-oplysninger? Find dem her. | Book hold                           | Onsdag 26. september 2018                                                                 |
| Adgangskoder OK                        |                                     | Løbehold                                                                                  |
| QWERTYUIOPÅ                            | C Luk menu                          | <ul> <li>O is 20 sep 2016</li> <li>O 16:30 - 17:30</li> <li>♥ Diverse: Diverse</li> </ul> |
| ASDFGHJKLÆØ                            |                                     | La Malene<br>S Holdet er startet                                                          |
| A 7 Y C Y B N M (7)                    | Din profil Tilmeldinger klippekort  | 0 Vis mere                                                                                |
|                                        |                                     | Spinning RPM les mills                                                                    |
| 123 😂 🔮 Mellemrum Retur                |                                     | Cons 26. sep 2018                                                                         |

Bemærk at du på computeren har mulighed for at angive holdfavoritter. Dette gør du under "Din profil", efterfulgt af "Andet info". Her trykker du på "Angiv favoritter", - hvorefter du vælger dine præferencer af holdtype, ugedag samt instruktør.

Rigtig god træning ©